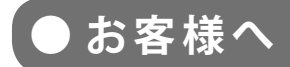

太陽光発電計測表示・遠隔監視システム

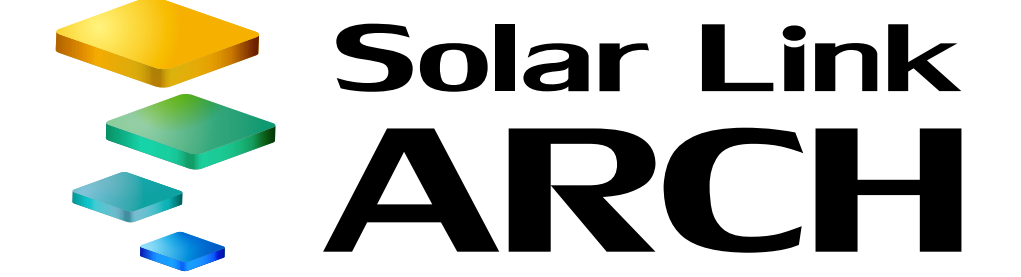

取扱説明書

# ASP サービス仕様 【オプション】

※ ASP サービスの性質上、予告なくアップデートが行われる場合がございます。 予めご了承ください。

2017.09.28

## 株式会社 ラプラス・システム http://www.lapsys.co.jp/

# 目次

| 助作環境(閲覧パソコン)                        | 1   |
|-------------------------------------|-----|
| 系統図監視画面                             | 2   |
| 'R 画面 - 固定表示仕様                      | 7   |
| R 画面 - 巡回表示仕様 [自動巡回と手動画面切替の選択が可能です] | 8   |
| Veb カメラ画面(操作パネル装備タイプ)               | 10  |
| Veb カメラ画面(別ウインドウ操作タイプ)              | 12  |
| <b>そ電サイトマップ画面</b>                   | 13  |
| よくあるお問い合わせ                          | .17 |

動作環境(閲覧パソコン)

オプションによって閲覧パソコンの条件が異なります。

#### 系統図監視画面・発電サイトマップ画面

| 項目                      | 条。件                                                                                                    |
|-------------------------|----------------------------------------------------------------------------------------------------|
| 対応 OS                   | Windows 7 / 10                                                                                                    |
|                         | Internet Explorer 11 / Google Chrome / Mozilla Firefox / Microsoft Edge ※ 上記以外のブラウザではグラフ画面が正しく表示されない場合があります。                                                                                                    |
| 対応 Web ブラウ <sup>.</sup> | Adobe Flash Player のインストールが必要。         http://get.adobe.com/jp/flashplayer/から無償でダウンロード可能。         ** Web ブラウザによっては、Flash が組み込み済で         インストールが不要な場合があります。         右図のようにブロックされた場合は、OK をクリックして         有効にしてください。         OK |
| 画面解像度                   | 1280 x 1024 pixel以上を推奨(1024 x 768 pixelでも使用可)。                                                                                                    |

\*本オプション画面はタブレット表示は動作保証外です。 \*その他の動作環境は Solar Link ARCH と同じです。

#### PR 画面 - 固定表示仕様と巡回表示仕様

新規でご利用いただく場合は、上記の動作環境に準拠します。 既設の画面においてはご提供時に添付の資料をご確認ください。 また一部のブラウザ等では、表示コンピューターの毎日の再起動、もしくは、一日に数回の再起動 を行わないと表示が乱れる事があります。

### Web カメラ画面(別ウインドウ操作タイプ・操作パネル装備タイプ)

新規でご利用いただく場合は上記の動作環境に準拠します。

既設の画面においてはご提供時に添付の資料をご確認ください。併せて、Web カメラメーカーの情報にて、対応 OS やブラウザなどの動作環境をご参照ください。

また、表示パソコンやブラウザを変更される場合は、Webカメラメーカーが提供する最新のプログラムを適応することで、セキュリティの設定などが改善されることがあります。

系統図

## 系統図監視画面

一括監視画面の

ボタンをクリックすると、新しいタブで表示される画面です。

一括監視画面を"系統図"の形で表現した画面で、異常が発生した機器の場所を視覚的に確認・特定 することができます。この画面に表示される系統図は、お客様からご提供いただいた単線結線図を ベースに弊社独自のシステムで描画しています。また、このオプションは個別サイトの一括監視画 面だけでなく、一部のグループ監視画面にも付加することができます。画面の更新間隔は約1分です。

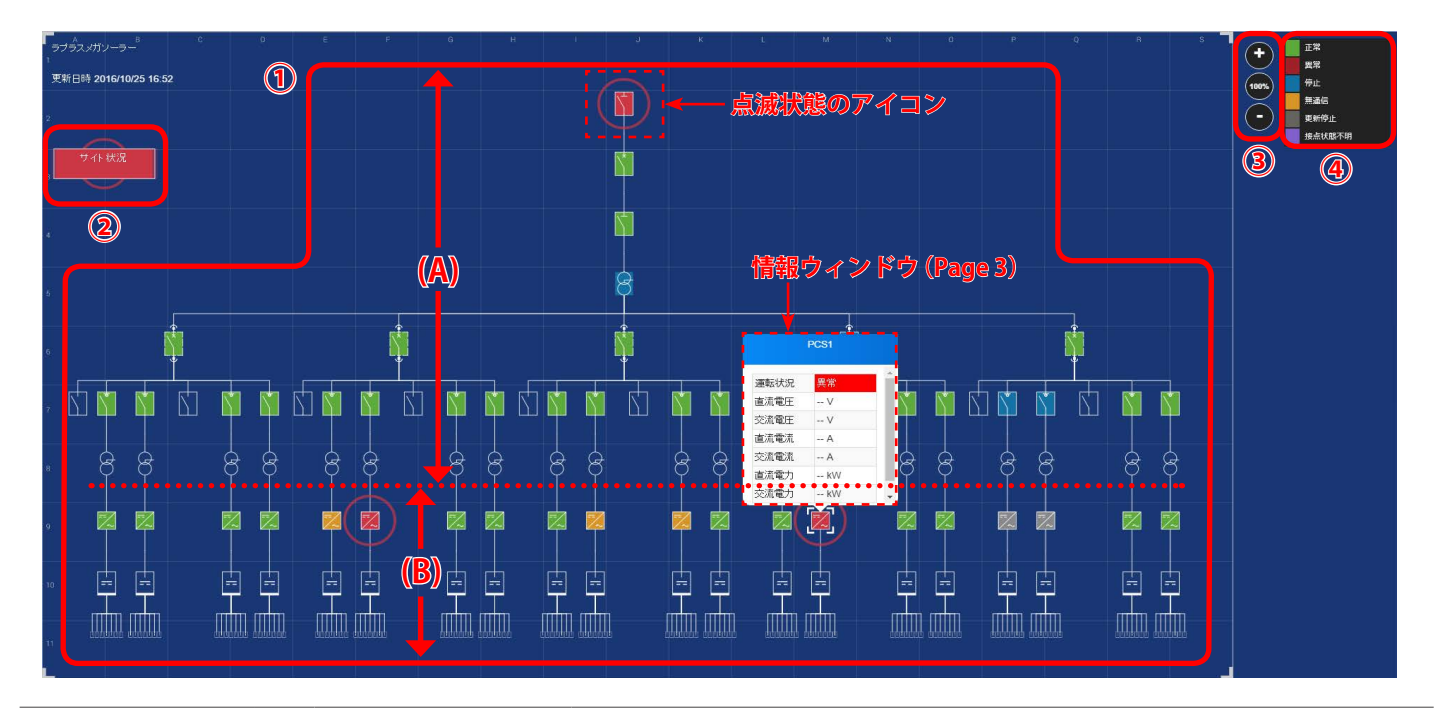

系統連系側の機器(画面上部)から PCS・ストリング(画面下部)へ向かってツリー状に 描画された系統図が表示されます。機器のアイコンは JSIA(日本配電制御システム工業 会規格)の図記号に準拠しています。

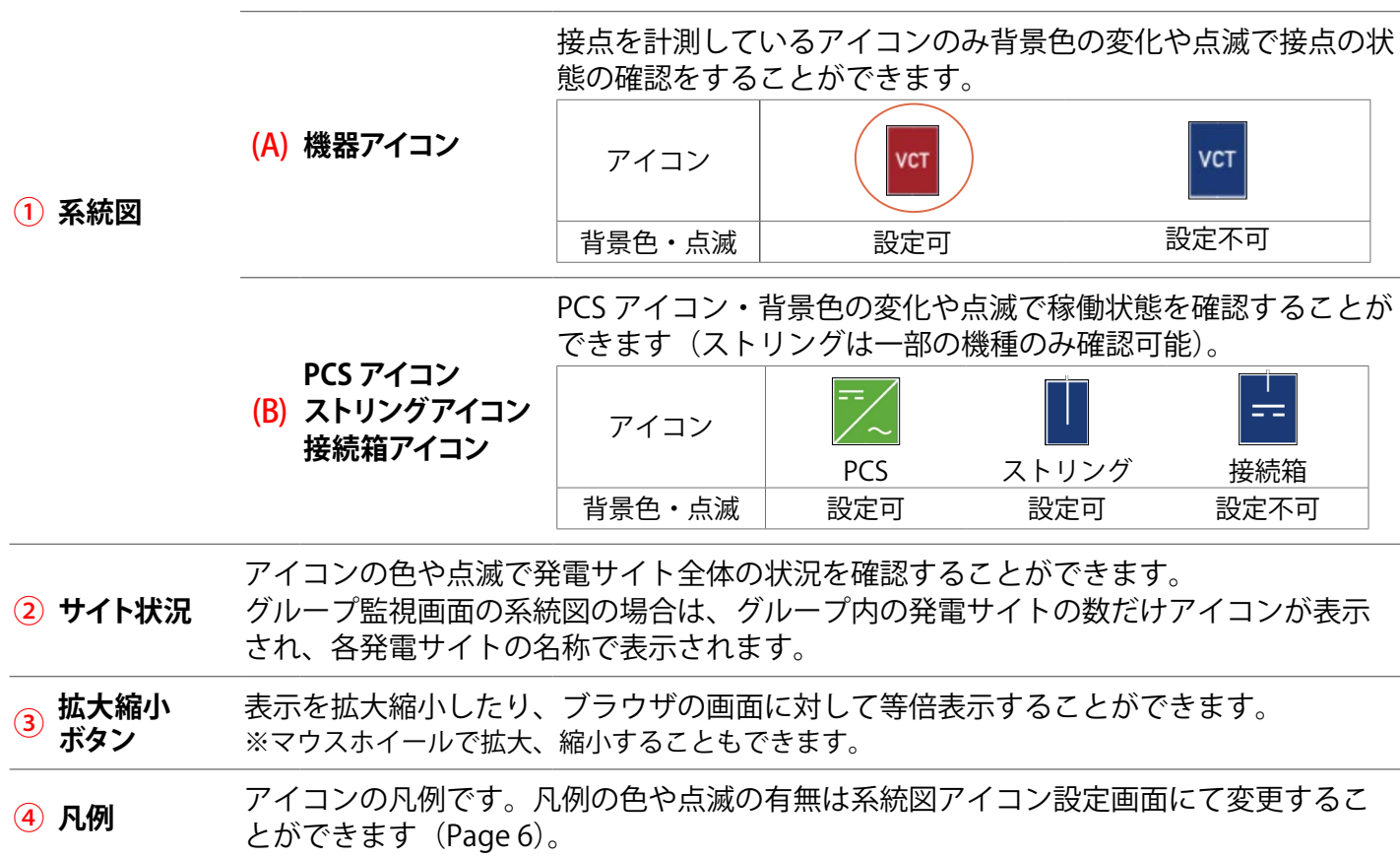

### 情報ウィンドウ

系統図上のアイコンをクリックすると表示されるウィンドウです。 アイコンによって表示される情報が異なります。詳細は下記をご 確認ください。ウィンドウを閉じたい場合は、系統図の枠内のア イコンがない空きスペースでダブルクリックします。 情報ウィンドウ内の状態表示は一括監視画面または PCS・ストリ ング状況画面に準じます(Page 5)。

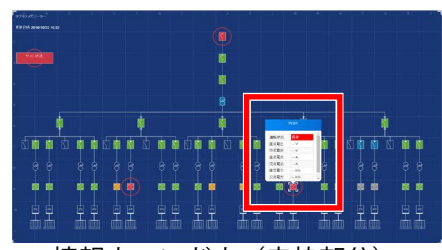

情報ウィンドウ(赤枠部分)

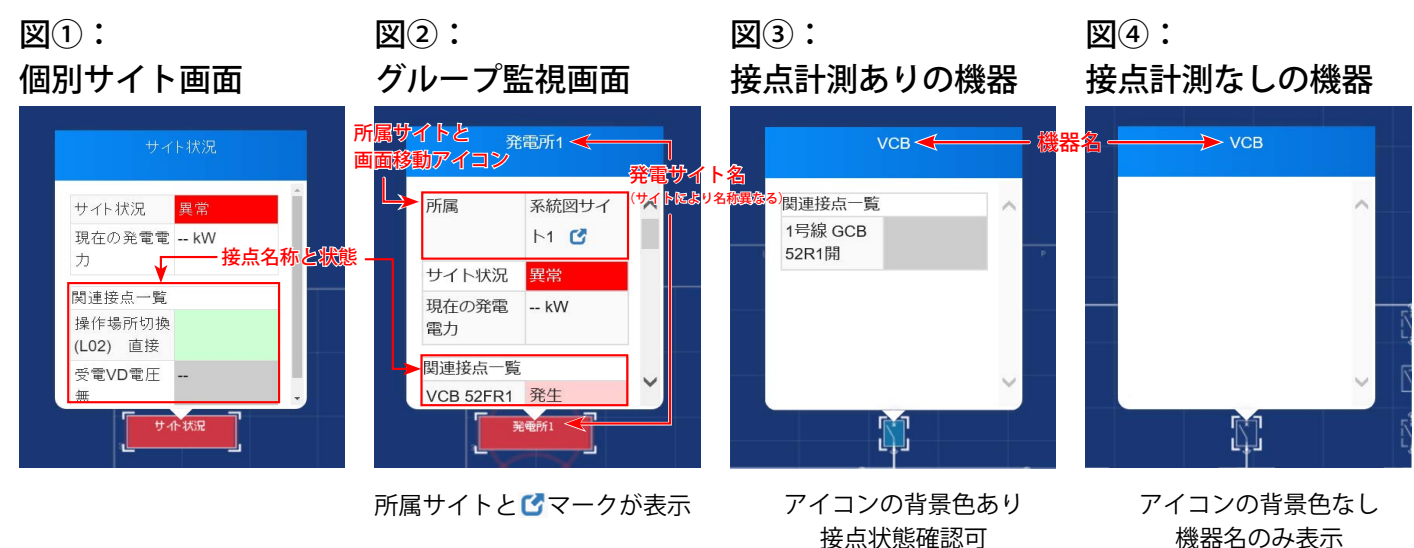

## 接点状態確認可

### サイト状況アイコン

|   | 表示項目                   | 個別サイト画面(図①)     | グループ監視画面(図2)                   | 備考                                 |
|---|------------------------|-----------------|--------------------------------|------------------------------------|
|   | アイコンの名称                | サイト状況<br>(名称固定) | 発電サイト名(※ 1)<br>(最大 15 文字で指定可能) | ※1: 一括監視画面でサイト名称を<br>変更しても反映されません。 |
|   | 発電サイトの状況<br>(正常/異常)    | 表示              | あり                             |                                    |
|   | 現在の発電電力                | 表示              | あり                             |                                    |
| 1 | 接点計測項目とその状態<br>(正常/異常) | 表示              | あり                             | 系統図内の機器に紐づかない接点項<br>目の状態を一覧表示      |
|   | 画面移動アイコン<br><b>び</b>   | 表示なし            | 表示あり<br>(機器の所属サイトも表示)          |                                    |

### ▶接点計測ありの機器アイコン・接点計測なし機器アイコン

| 表示項目                   | 接点計測ありの機器(図③)              | 接点計測なしの機器(図④) | 備考                     |
|------------------------|----------------------------|---------------|------------------------|
| アイコンの名称                | 機器名                        | 機器名           |                        |
| 接点計測項目とその状態<br>(正常/異常) | 表示あり                       | 表示なし          | 当該機器に紐づく接点項目<br>の状態を表示 |
| 画面移動アイコン               | 表示あり(※ 2)<br>(機器の所属サイトも表示) | 表示なし          | ※ 2:グループ監視画面の<br>場合のみ  |

|      |          |       |          |                          |                                           | , in the second second s |                          |
|------|----------|-------|----------|--------------------------|-------------------------------------------|----------------------------------------------------------------------------------------------------|--------------------------|
|      | PCS2 🔶 P | CS 名称 |          | 接続箱3 <del>く</del> 1<br>接 | 統箱番号                                      |                                                                                                    | 箱3ストリング7<br>8日 トラ トロト    |
| 所属   | 系統図サイ    | ~     | <br>直流電圧 | 466.5 V                  | ~                                         | <b>一 一 按                                 </b>                                                                                                    | 著 <b>亏Cストリノ</b><br>1.9 A |
|      | F1 🖸     |       | 温度       | 30.9 ℃                   |                                           | ę                                                                                                    |                          |
| 運転状況 | 更新停止     |       |          |                          |                                           |                                                                                                    |                          |
| 直流電圧 | V        |       |          |                          | et la la la la la la la la la la la la la |                                                                                                    |                          |
| 交流電圧 | V        |       |          |                          |                                           |                                                                                                    |                          |
| 直流電流 | A        |       |          |                          |                                           | E=                                                                                                    |                          |
| 交流電流 | A        |       |          |                          |                                           |                                                                                                    |                          |

※図は一例です。

### ◆ PCS アイコン・接続箱アイコン・ストリングアイコン

| 表示項目                 | PCS (図5)                                | 接続箱(図⑥)          | ストリング (図⑦)                     | 備考         |
|----------------------|-----------------------------------------|------------------|--------------------------------|------------|
| アイコンの名称              | PCS 名称                                  | 接続箱番号            | 接続箱番号と<br>ストリング番号              |            |
| 稼働状況                 | 表示あり<br>(正常/異常/停止/無通信/更新停止)             | 表示なし             | 表示あり<br>(正常/異常/停止/無通信/更新停止)    | <b>※</b> 1 |
| 発電診断の状況              | 表示あり<br>(正常/異常/診断不可)                    | 表示なし             | 表示あり<br>(正常/異常/診断不可)           | <b>※</b> 2 |
| 発電情報                 | 直流/交流電圧(V)<br>直流/交流電流(A)<br>直流/交流電力(kW) | 直流電圧(V)<br>温度(℃) | 直流電圧(V)<br>直流電流(A)<br>直流電力(kW) | <b>※</b> 3 |
| ■面移動アイコン<br><u> </u> | 表示あり                                    | 表示なし             | 表示あり                           | × 4        |

※1:ストリング機器によっては、ストリングの稼働状況が表示される場合があります。

※2:発電診断をご利用の場合に表示されます。

※3:接続箱の発電情報はストリング機器で計測している項目が表示されます。

※4:表示されるのはグループ監視画面の場合のみです。

### 系統図画面と一括監視画面のステータス表示

アイコンをクリックして表示される情報ウィンドウ(Page 3 ~ 4)内に表示される状態表示は、下 図の通り一括監視画面に準じます。但し、系統図画面上の凡例は系統図上のアイコンに対する凡例 のため、一括監視画面の各ステータスとは異なります。

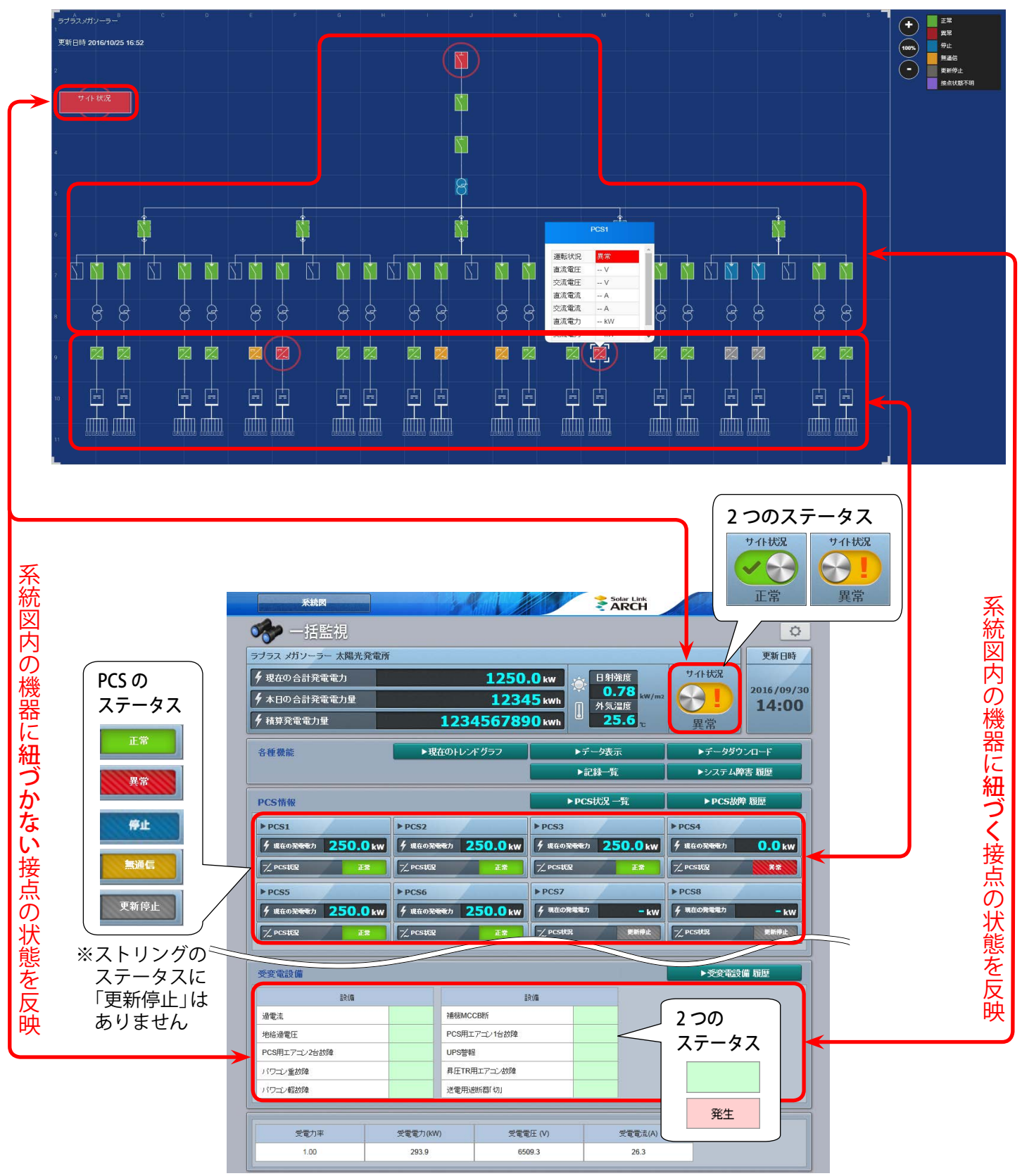

## 系統図アイコン設定

機器の状態を表すアイコンの背景色の変更や、アイコンに点滅を付けるか付けないかの設定ができます。この画面は設定メニュー URL ヘアクセスして、系統図アイコン設定ボタンをクリックすると表示されます。

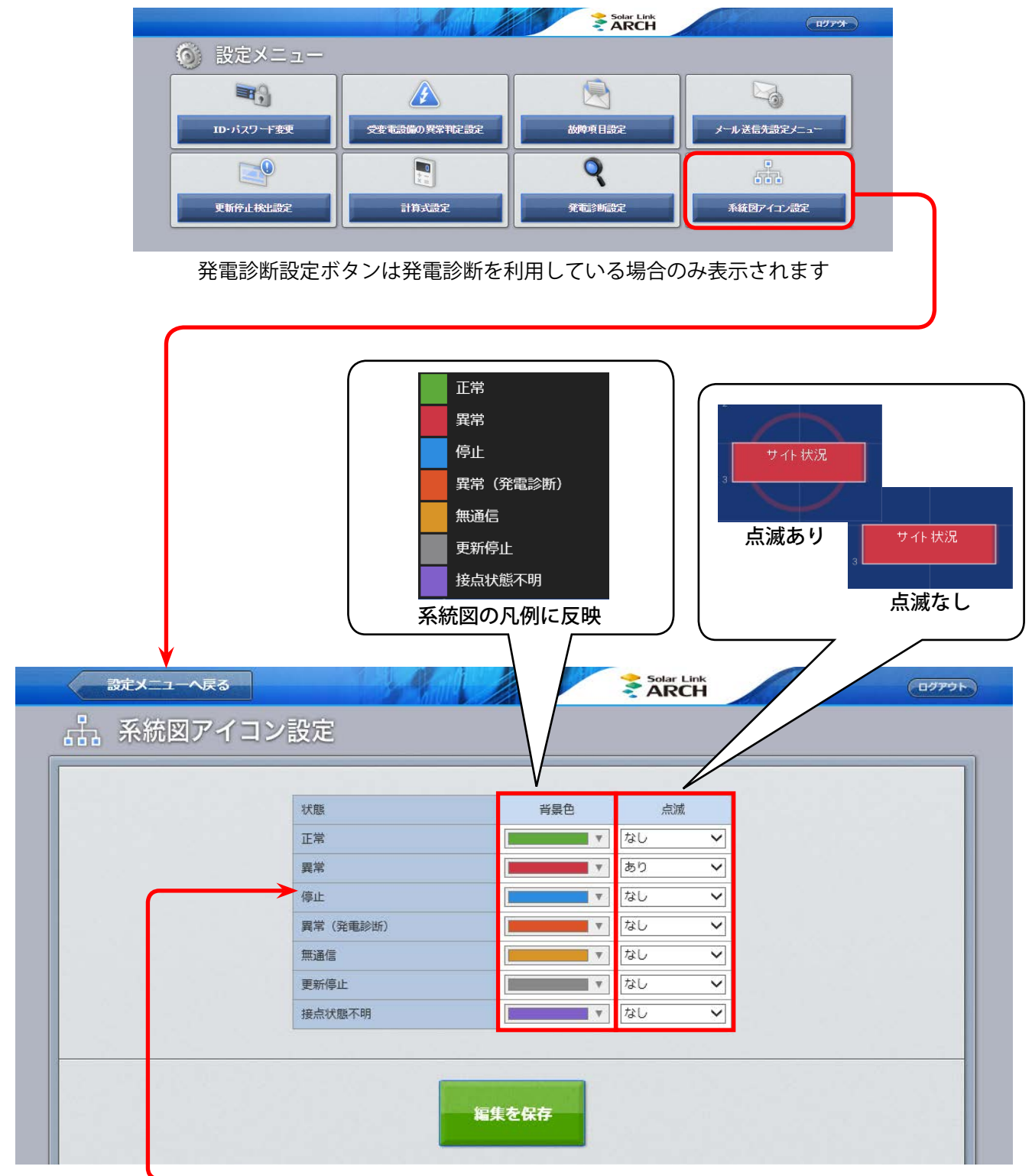

「異常(発電診断)」は発電診断を利用している場合のみ表示されます

## PR 画面 - 固定表示仕様

### Web ブラウザに PR 画面 URL を入力すると、ディスプレイに全画面表示される画面です。

※10分毎に数値の更新が行われます。パイプのアニメーションは、発電状態とは連動していません。

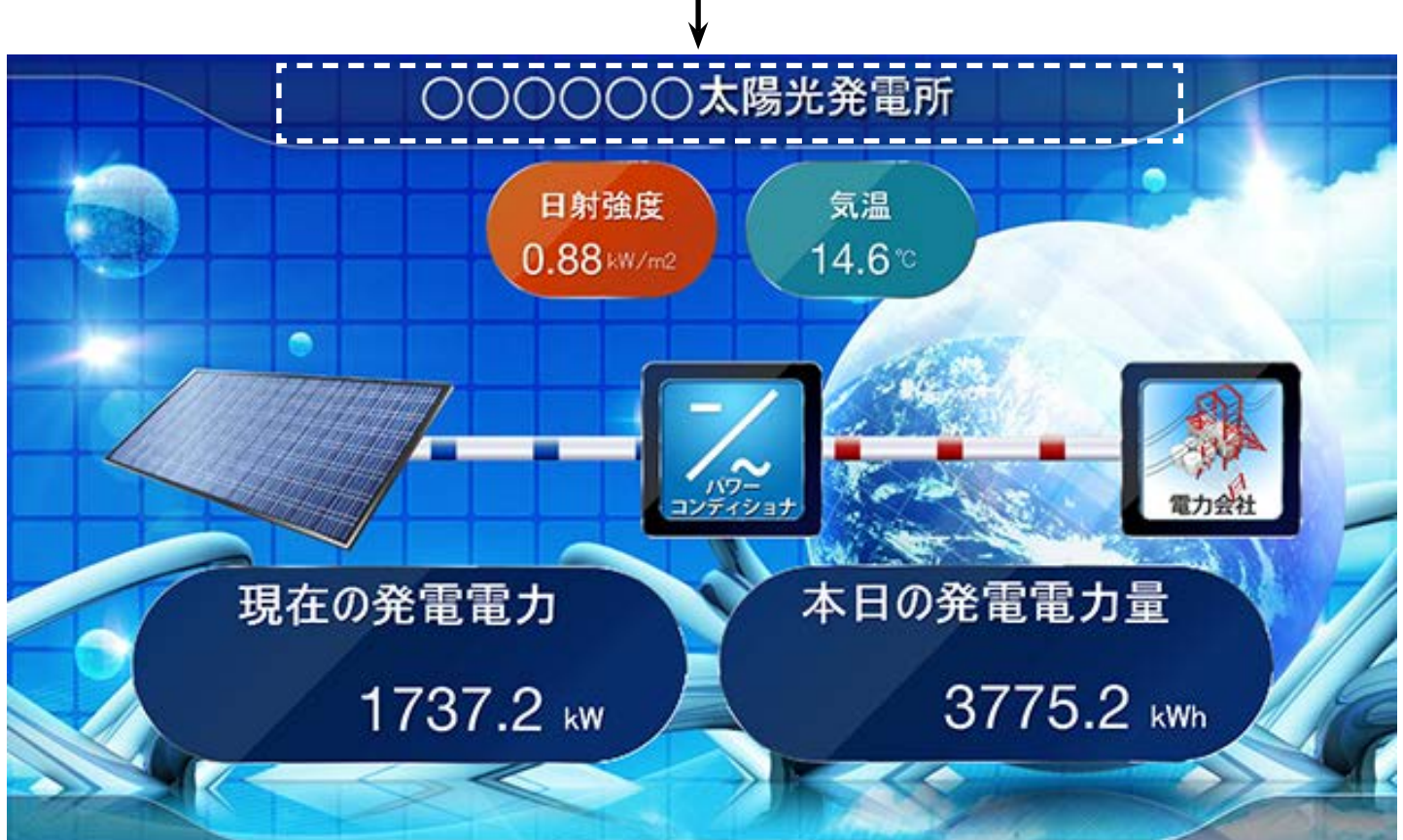

発電所名等最大20文字のタイトルや名称を指定していただけます。

- ※ 日射強度・気温の表示は、発電設備にセンサー類が設置されていて、弊社システムが計測を行っている 場合に表示されます。計測を行っていない場合、各枠は表示されません。
- ※ PR 画面に「ログアウト」ボタンは表示されません。PR 画面からログアウトするには、PR 画面の設定 メニュー画面を表示して、画面右上にある「ログアウト」ボタンで行います。

サーバに負荷がかかりますので、PR 画面表示のためのアクセスは1箇所のみでお願いします。 日射強度・気温は1分値が表示されます(計測していない場合は、枠毎の非表示も設定できます)。 現在の発電電力は1分値、本日の発電電力量は1日毎の積算値が表示されます(値の更新間隔は10 分です)。

### PR 画面の設定メニュー画面

PR 画面の設定メニュー画面 URL にアクセスすると表示される画面です。 メニューは「ID・パスワード変更」のみです。PR 画面からログアウトする場合は、画面右上にある「ロ グアウト」ボタンをクリックして行います。

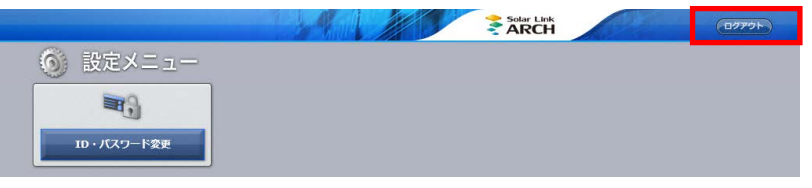

### PR 画面 - 巡回表示仕様 [自動巡回と手動画面切替の選択が可能です]

### Web ブラウザに PR 画面 URL を入力すると、ディスプレイに全画面表示される画面です。

※10分毎に数値の更新が行われます。パイプのアニメーションは、発電状態とは連動していません。

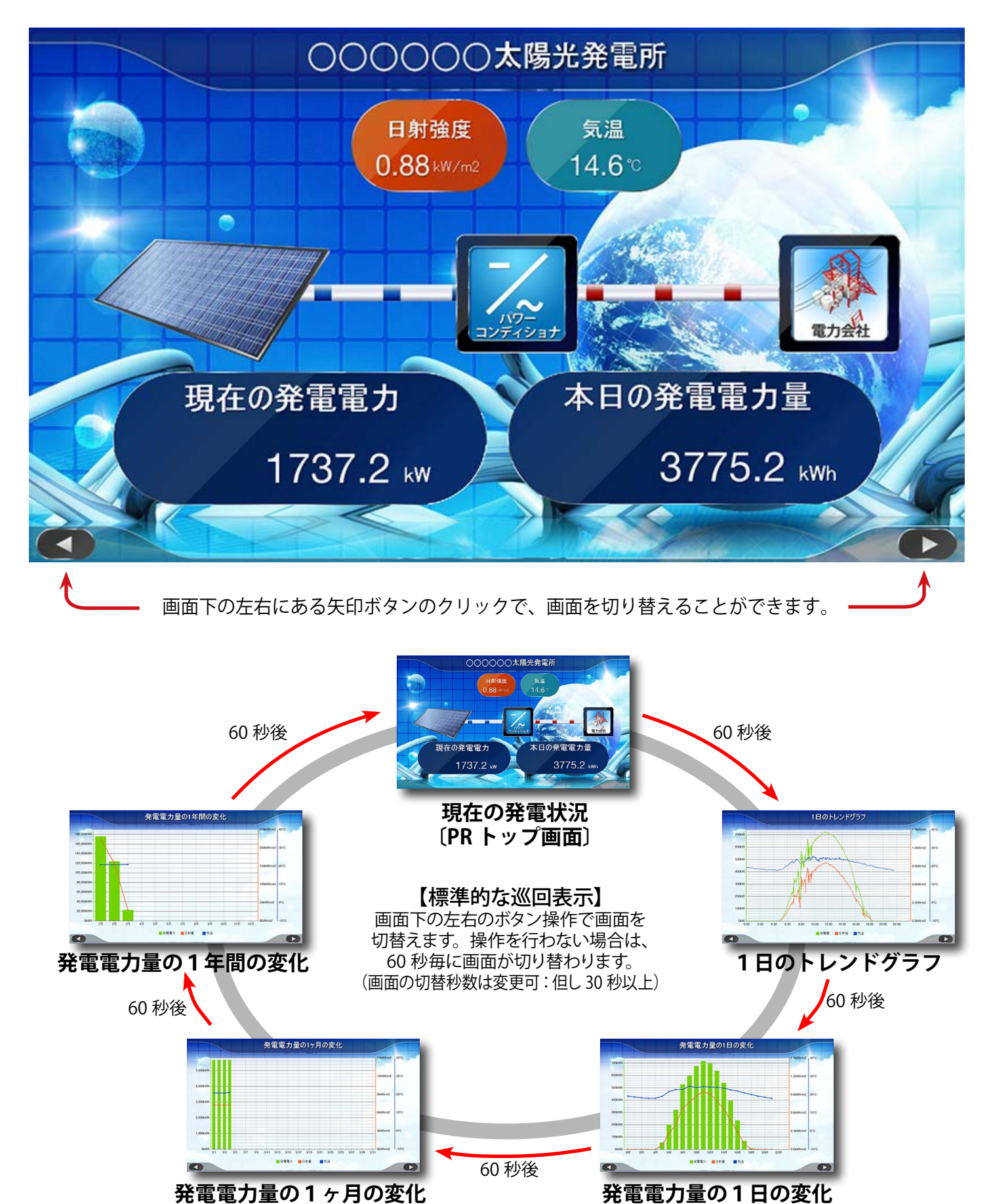

#### 巡回表示仕様での各画面に表示される内容

| 画面サンプル                                                                                                    | 表示内容                                                                                                    |
|----------------------------------------------------------------------------------------------------|----------------------------------------------------------------------------------------------------|
| 000000                                                                                                    | 現在の発電電力は、1分値(直前の1分間の平均値)。<br>本日の発電電力量は、1日毎の積算値。<br>(各日の00:00~23:59での積算)<br>現在の発電電力と本日の発電電力量は小数第1位まで表示。<br>日射強度・気温は、1分値(直前の1分間の平均値)。 |
| (TRTYソン画面)<br>(TRTYソン画面)<br>1日のトレンドグラフ                                                                                                    | 日射強度は小数第2位まで表示・気温は小数第1位まで表示。<br>1日分の1分毎の各値をプロットした折れ線グラフで表示。                                                                         |
| A電電力量の1日の変化                                                                                                    | 発電電力量は、1日分の1時間毎の積算値を棒グラフで表示。<br>(各時間の 00 ~ 59 分毎の積算)<br>日射強度・気温は、各時間毎の平均値を表示。                                                       |
| R電電力量の1ヶ月の変化<br>発電電力量の1ヶ月の変化                                                                                                    | 発電電力量は、各月の1日毎の積算値を棒グラフで表示。<br>(各日の 00 : 00 ~ 23 : 59 毎の積算)<br>日射強度・気温は、各日の平均値を表示。                                                   |
| Remain a constraint of the second second s | 発電電力量は、各年の1ヶ月毎の積算値を棒グラフで表示。<br>(各月の1日〜月末毎の積算)<br>日射強度・気温は、各月の平均値を表示。                                                                |

巡回表示仕様では、次のオプションを選択できます(弊社までお問い合わせ下さい)。

- ・通常は、現在の発電状況画面を表示させ、手動操作で画面を切り替える。
- ・各画面の表示秒数を個別に指定する(最小30秒)。
- ・複数の発電設備における、現在の発電状況画面(PRトップ画面)を切り替えて表示させる。
- ・一部のグラフ画面をスキップする。
- ・自動での巡回表示のみとし、画面下の左右のボタンを表示させない。

# Web カメラ画面(操作パネル装備タイプ)

ー括監視画面の ► Webカメラ ボタンをクリックすると、表示される画面です。

設置されている Web カメラの撮影映像が表示されます。

※操作パネル装備タイプが可能なカメラは、弊社の指定型式のみとさせていただいております。 ※ Solar Link ARCH には、Web カメラの画像・動画を保存する機能はございません。 Web カメラの画像・動画を保存したい場合は、Web カメラの取扱説明書をご確認ください。

ログイン

### Web カメラのページが開くと、カメラ毎にユーザー名とパスワードの入力を求められます。

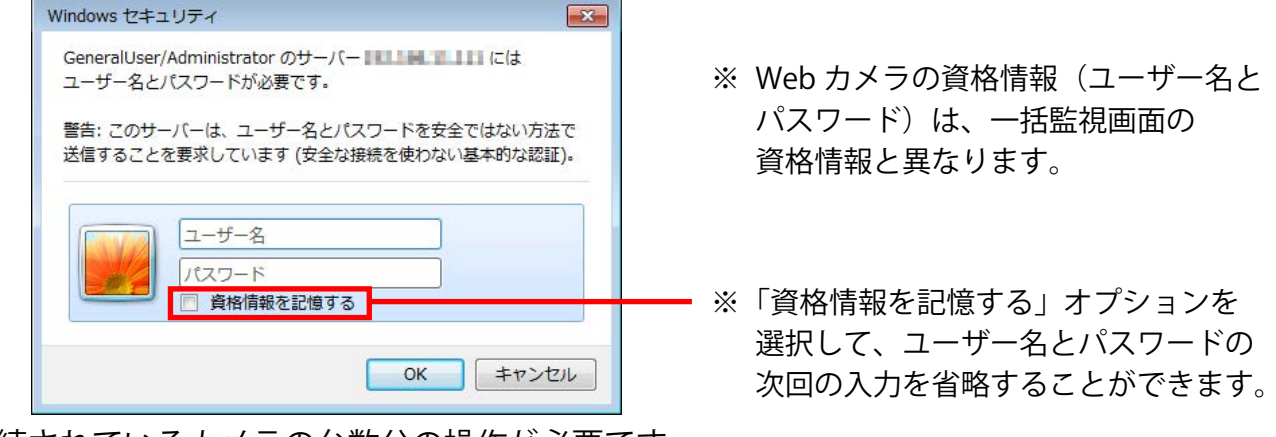

接続されているカメラの台数分の操作が必要です。

ログインに成功すると、初めに「Connecting...」と表示され、しばらくすると映像が表示されます。

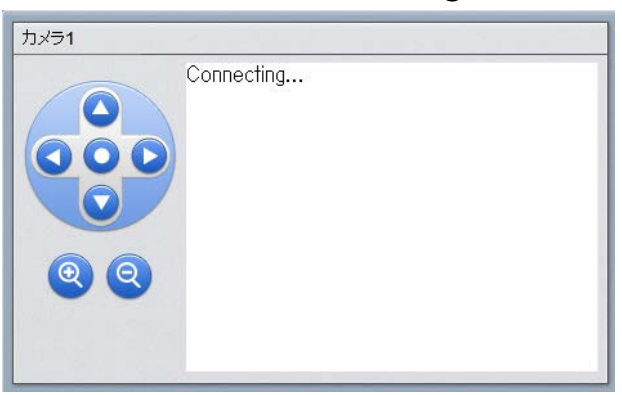

ログインに成功しなかった場合は、Web ブラウザのエラー画面が表示されます。

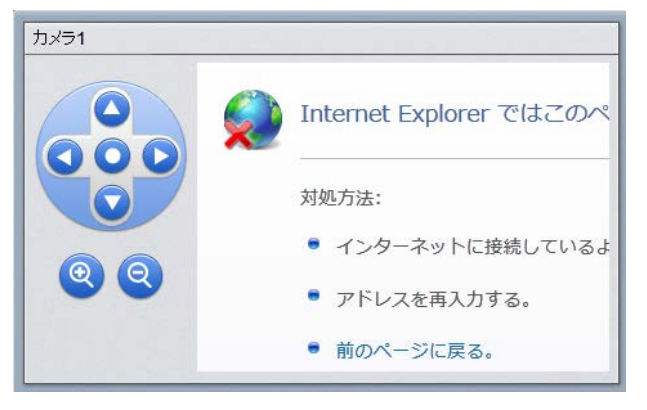

※ 各 Web カメラの設置時に、現地のルーターに 固有のポート番号が設定されています。Web カ メラへのログインに成功しない場合は、ネット ワークセキュリティの設定をご確認ください。

|      | ポート番号控え |
|------|---------|
| カメラ1 |         |
| カメラ2 |         |
| カメラ3 |         |
| カメラ4 |         |

— 10 —

#### ログインに成功した場合の画面表示例

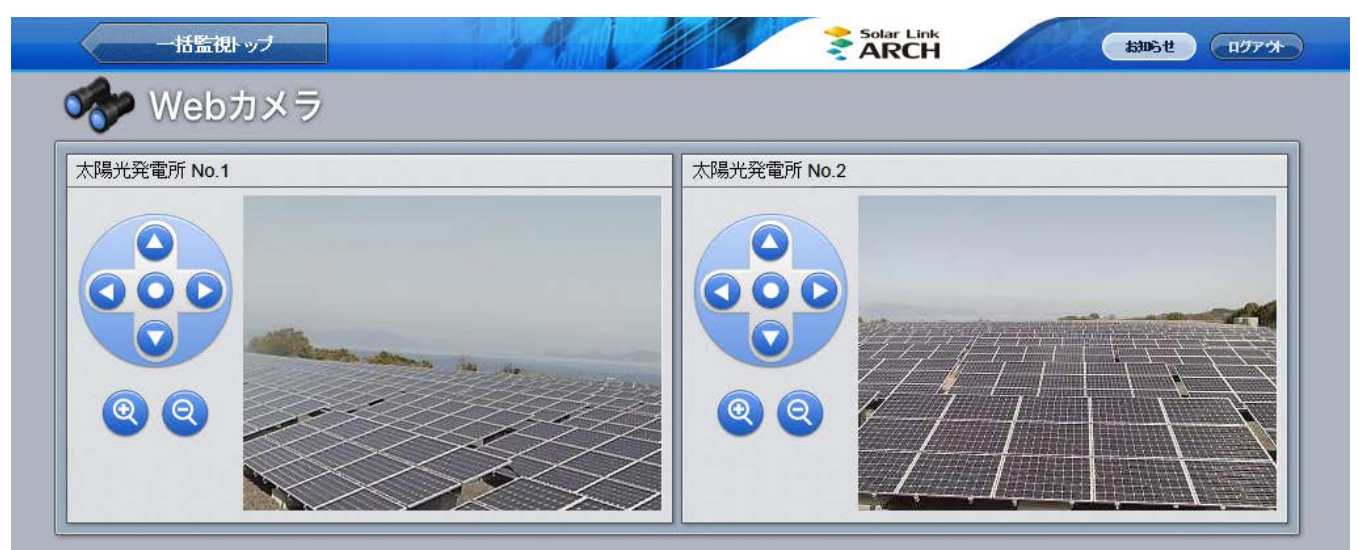

#### カメラのコントローラ

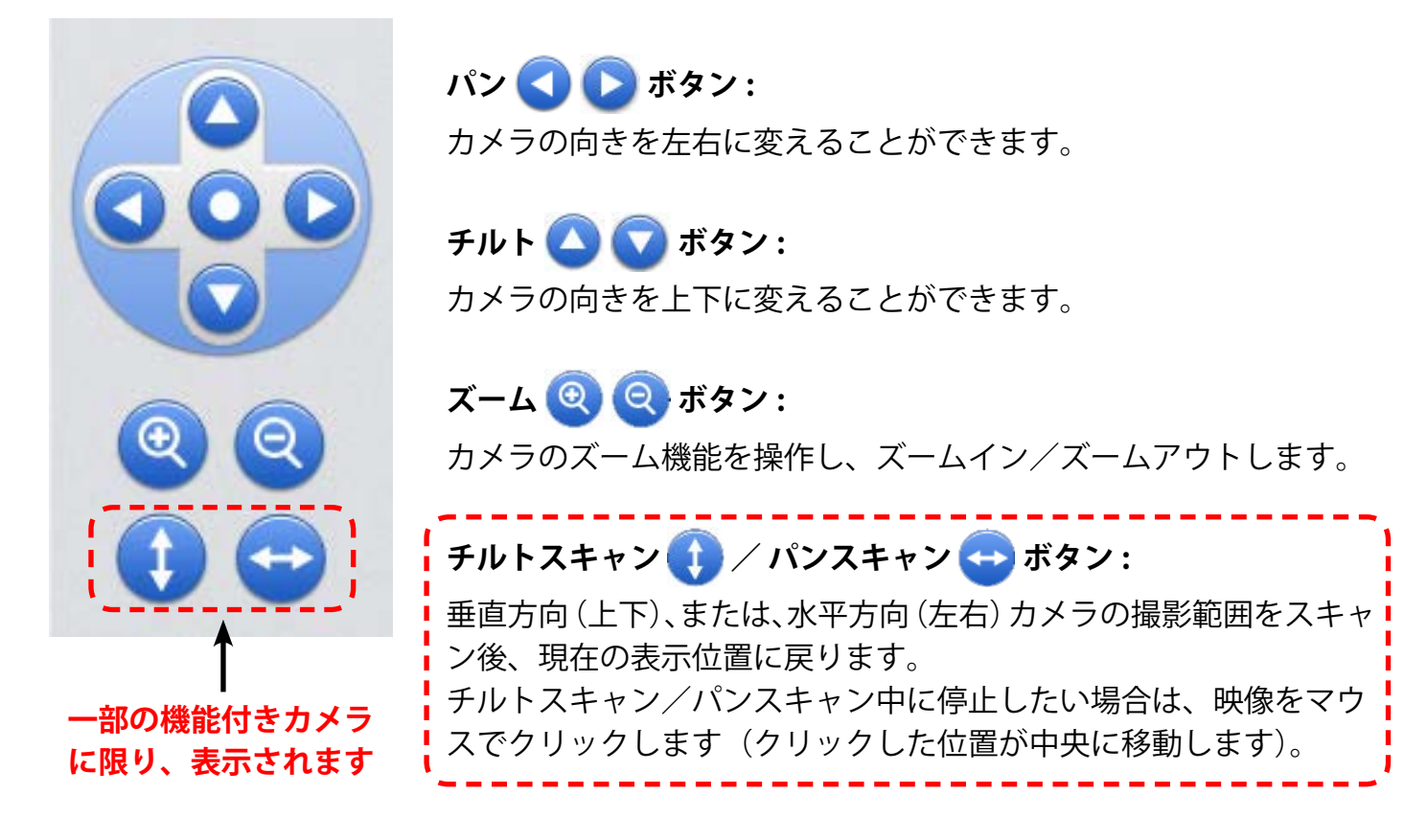

※ Web カメラの動作環境はセキュリティの設定等の関係から、閲覧パソコンの動作環境とは異なる 場合があります。最新ブラウザに切り替えたことにより、カメラ映像が表示ができない場合には 各 Web カメラメーカーにお問い合わせください。

# Web カメラ画面(別ウインドウ操作タイプ)

ー括監視画面の ► Webカメラ ボタンをクリックすると、表示される画面です。

設置されている Web カメラの撮影映像が表示されます。

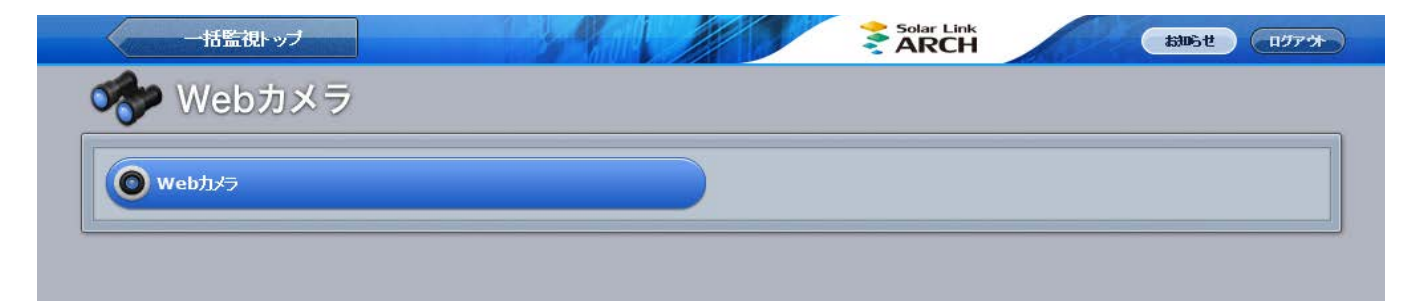

ボタン名の「Webカメラ」は、カメラの設置場所に合わせた名称となっている場合があります。 これらのボタンから専用ネットワーク内のカメラの IP アドレスにリンクし、別のウインドウが表示されます。 カメラの最大接続数はネットワーク環境等により異なりますが、カメラの接続台数分のボタンが用意されます。

- ※ Web カメラの資格情報(ユーザー名とパスワード)は、一括監視画面の資格情報と異なります。
- ※ Solar Link ARCH には、Web カメラの画像・動画を保存する機能はございません。 Web カメラの画像・動画を保存したい場合は、Web カメラの取扱説明書をご確認ください。
- ※ 一括監視トップ ボタンのクリックで、一括監視画面が表示されます。

### ネットワーク設定や認証に成功すると、カメラ映像が表示されます。

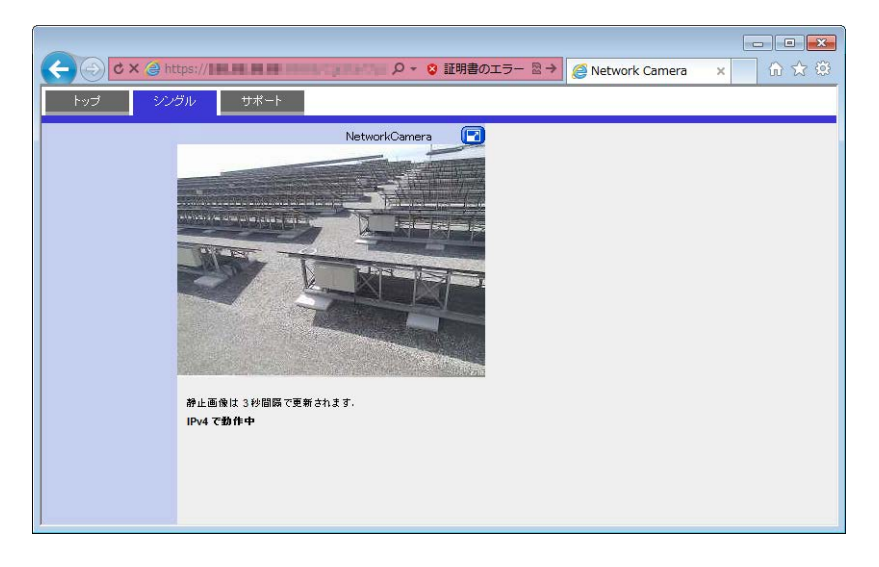

- ※ この画面は、Web カメラメーカーが提供する画面のサンプルです。
   (Solar Link ARCH の画面ではありません)
   画面の確認・操作等については、Web カメラの取扱説明書をご確認ください。
- ※ この画面は、ユーザー権限でログインした場合のサンプルです。 管理者権限でログインすると、カメラ操作等のオプションが用意されています。 (導入される Web カメラにより画面は異なります)

## 発電サイトマップ画面

※この画面はグループ監視をされているお客様にご提供している画面です。

グループ監視画面上にある 発電サイトマップ ボタンをクリックすると、表示される画面です。 複数の発電サイトがある場合に、地図上(Bing Maps を使用)で各発電サイトの設置場所や稼働状 況を確認することができます。グループ監視画面に戻る場合は画面左上にある <sup>監視画面</sup> ボタンをクリックします。画面の更新間隔は 10 分です。

| 1   |                   |                                                  |                                       |                                             | Solar Link<br>ARCH      |                                       | (1977)              |
|-----|-------------------|--------------------------------------------------|---------------------------------------|---------------------------------------------|-------------------------|---------------------------------------|---------------------|
|     | ラプラスメガソーラー        |                                                  |                                       |                                             | 全エリア 九                  | 州・四国中国                                |                     |
|     | サイト状況 現在の発電電力     | 本日の合計発電電力量                                       | S 18⊠ (④) (+) (−) M<br>Cheongdo       | サイト名の表示                                     | 日本海 5                   |                                       |                     |
| (2) | <b>3,030.6</b> kw | 40,953 kwn                                       | Pon<br>Changnyeong                    |                                             |                         | 松江市                                   | 鳥取市                 |
|     | <b>投置場所一覧</b>     |                                                  | NAM Minyang yangsan<br>Iyeong         |                                             |                         | 出版市. ****                             |                     |
|     | いま サイト名 状況        | 発電電力(kW) 所在地                                     | Busan                                 |                                             |                         | · · · · · · · · · · · · · · · · · · · | <del>7</del> 1 9721 |
|     | 1 ラプラス発電所1 異常     | 1,510.0 <sup>香川県丸龟市…</sup> 🕑 ^                   | bseong                                |                                             |                         |                                       | 838町 四 月市           |
| _   | 2 ラブラス発電所2 正常     | 1,520.6 福岡県福岡市 🕑                                 | Geoje<br>Tongyeong<br>Helmo Marne     |                                             | 9.8 J                   | 9 1,5<br>0.57kw                       | 510.0kW 投资市         |
| 3   |                   |                                                  | National park                         |                                             | Diax                    |                                       |                     |
|     |                   |                                                  | $\int \int \langle \cdot \rangle$     |                                             | ### J HB                | 市市 広島市 度道市 米馬頭                        | 高松市                 |
|     |                   |                                                  | RYTH                                  |                                             | LUL Luca                | am An                                 |                     |
|     |                   |                                                  |                                       |                                             | ●<br>于前市                | 法制 非和地局 资源 。今治市 新居浜市                  | (花島市) 八<br>(19)     |
|     |                   |                                                  |                                       | ENR JU                                      | 州市                      | 平御島 松山市 🌚                             |                     |
|     |                   |                                                  |                                       | 玄界部 <b>空</b> 福岡市                            | 网防潮 伊予潮                 |                                       |                     |
|     |                   |                                                  | (Å.)                                  | A                                           | -410 -                  | 27 × 20090                            | りると開くメニュー           |
|     |                   |                                                  | TAB                                   | 佐世保市                                        | -9181市 大分市              | + *                                   | 析しいエリアを登録           |
|     |                   |                                                  |                                       | ₩                                           | Y die                   |                                       | 発行などの名称を変更          |
|     |                   |                                                  | 五层列集                                  | 親本市                                         | and a                   |                                       | 選択タブのエリアを変更         |
|     |                   |                                                  | RIE                                   | 文哈県、基本                                      |                         | <b>←</b> 3                            | ぎ状タブを左に移動           |
|     |                   |                                                  |                                       | T.B. Art.m                                  | minute                  | → ii                                  | 選択タブを右に移動           |
|     | : ⑪サイドパネ          | くりし 日本 日本 日本 日本 日本 日本 日本 日本 日本 日本 日本 日本 日本       | 9マップエ                                 | :リア・/                                       | <b>酒</b> 崎 <b>祭</b>     | <b>a</b> 1                            | 選択タブを削除             |
|     | •••••             |                                                  | 用女群感<br>● 【a) bile::                  | THAT IN ALL                                 | sut                     |                                       | 50 km               |
|     |                   |                                                  |                                       |                                             |                         |                                       |                     |
| _   | _ サイドパネル          |                                                  |                                       |                                             |                         |                                       |                     |
| (   |                   | クリックでち                                           | ナイドパネルの                               | 表示 / 非表示                                    | が操作でき                   | ます。                                   |                     |
| -   | 北小小メノ             |                                                  |                                       |                                             |                         |                                       |                     |
| (   | っ グループ            | グループ全体                                           | のサイト状況                                | (正堂/異堂)                                     | 相右の発電                   | 雪力 木日の発電!                             | 雪力量が表示されます          |
|     | ご 情報              |                                                  | ו•••••••••••••••••••••••••••••••••••• |                                             | が止めた电                   |                                       |                     |
| _   |                   | グループ陸相                                           | ている発電サ                                | イトズとのせ                                      | イト状況(正                  | : 一 田 一 田 一 一 平 雪 雪                   | 雪力 所在地(Page 16)     |
|     | 카프바이              | ブル ブ血化                                           | している元電ノ<br>オーマノコン                     |                                             | - 1 10///2 (エ<br>フレンジサイ |                                       |                     |
| (   | 3 改直场所            | か衣小されま                                           | 9。ビアイユノ                               | ~~~~~~~~~~~~~~~~~~~~~~~~~~~~~~~~~~~~~~      | るとヨ談リイ                  |                                       | い新しいダノで用さま          |
|     | 一覧                | す。「状況」や                                          | 5「発電電力(k                              | (W)」などの項                                    | 目名をクリ                   | ックですると、サイ                             | イト状況順、発電電力順         |
|     |                   | で並び替えす                                           | ることもできま                               | す。                                          |                         |                                       |                     |
| -   |                   |                                                  |                                       |                                             |                         |                                       |                     |
| (   | 4 操作パネル           | 地図を移動さ                                           | そせたり、拡大                               | 縮小すること                                      | ができます                   | 。詳細は次ペーシ                              | ジを参照してください。         |
| -   |                   |                                                  |                                       |                                             |                         |                                       |                     |
|     | テリマ切林             | 発電サイトが                                           | 「集中している」                              | エリアなど、雪                                     | 重点的に確認                  | したいエリアを登                              | 登録すると(Page 15)、     |
| (   | 5 エリノ 切首          | タブ選択で表                                           | 示を切り替え                                | ることができ                                      | ます。初期討                  | 设定では「全エリ                              | ア」のみです。             |
|     | ~ <i>y</i> )      | <ul><li><li>・</li><li></li><li>ボロ</li></li></ul> | ンけ登録した                                | エリアタブが                                      | 複数ある場合                  | ≙に タブを左右(                             | こ送ろことができます          |
| _   |                   |                                                  | / 16、 立 ふ し / C                       | <b></b> /////////////////////////////////// |                         |                                       |                     |
|     | ~ メニュー            | クロックナフ                                           | しいウィーー                                | バキニナゎナ                                      | 十(上國去明                  | 까 킜ㅎᆠ;;; Pa                           |                     |
|     | <sup>9</sup> アイコン | 209290                                           | こ マルノーユー                              | 「小衣小されま                                     | 9 (上凶剑)                 | R。                                    | ge 15 参照)。          |
| -   |                   |                                                  |                                       |                                             |                         | · · · · · · · · · · · · · · · ·       |                     |
|     | 7 10 1            | 発電サイトカ                                           | 「ある位置に表                               | 示されます。                                      | 初期設定で                   | はピンは表示され                              | 1ません。 位置情報設         |
|     |                   | 定画面で発電                                           | 『サイトの位置                               | 情報の登録を                                      | 行ってくだ                   | さい (Page 16)。                         |                     |
| -   |                   |                                                  |                                       | · · · · · · · · · · · · · · · · · · ·       |                         |                                       |                     |
|     |                   | ピンをクリッ                                           | <sup>,</sup> クすると、ピ                   | ンが示す発電                                      | サイトの情                   | 報(サイト状況、                              | 発電電力など)が表           |
|     | ◎ こノ清報            | 示されます。                                           | 画面を閉じる                                | 場合は、右下                                      | の「x」を                   | クリックします。                              |                     |
| -   |                   |                                                  |                                       |                                             | · ·· · · · ·            |                                       |                     |
| (   | 9 マップエリア          | 地図が表示さ                                           | れるエリアで                                | す。                                          |                         |                                       |                     |
| -   | • • • • • • • •   |                                                  |                                       |                                             |                         |                                       |                     |
| (   | 10 サイドパネル         | グループ情報                                           | みや発電サイト                               | 毎の情報が表                                      | 示されるエ                   | リアです。                                 |                     |
| _   |                   |                                                  |                                       |                                             |                         |                                       |                     |

| ◆操作パネル                                                                                                    |     |                     |                                                  |
|----------------------------------------------------------------------------------------------------|-----|---------------------|--------------------------------------------------|
|                                                                                                    | 1   | 🕅 地図                | 地図の種類(道路地図・航空写真)を選択                              |
| <ul> <li>□ 地図 <ul> <li>● (+) (-)</li> <li>● (+) (-)</li> <li>● (+) (+)</li> <li>● (+)</li> <li>● (+) (+)</li> <li>●</li></ul></li></ul> | 2   |                     | 現在地を検索                                           |
| 標準の道路地図 デ卵市                                                                                                    | 3   | $\oplus$ $\bigcirc$ | 地図を拡大縮小                                          |
| <b>加上二 子</b><br>上空からの詳細表示<br>名称<br>日応知                                                                                                    | (4) | サイト名の表示             | チェック ON…ピンの横にサイト名を表示<br>チェック OFF…ピンの横にサイト名を表示しない |
| 「地図」を選択している間は、 🍥 🕀 🖂 は<br>表示されません                                                                                                    | U I |                     | ● テラズ発電所2 ← このサイト名の表示が可能                         |

### ◆ピンとピン情報

ピンは位置情報設定画面(Page 16)で登録した所在地に表示することができます。ピンの色でサイト状況を確認することができる他、ピンをクリックして当該サイトの詳細情報を確認することができます。

※初期設定ではピンは表示されていません。

ピンを表示するには位置情報設定画面で発電サイトの所在地を登録してください(Page 16)。

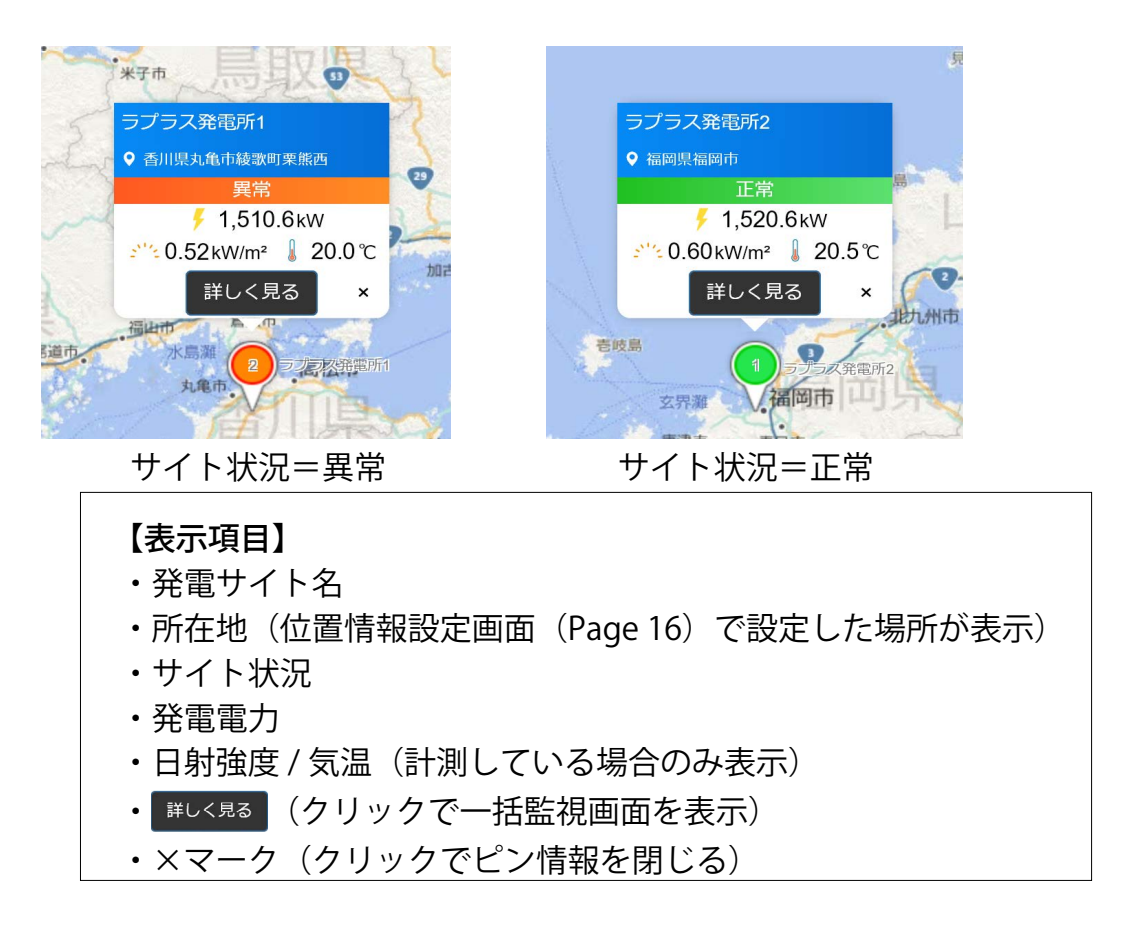

### 【発電サイト名について】

ー括監視画面を編集モードにして、発電サイト名を変更されても、発電サイトマップと発電サイト マップと連動しているグループ監視画面上のサイト名には変更が反映されません。

### エリア切替タブの追加方法

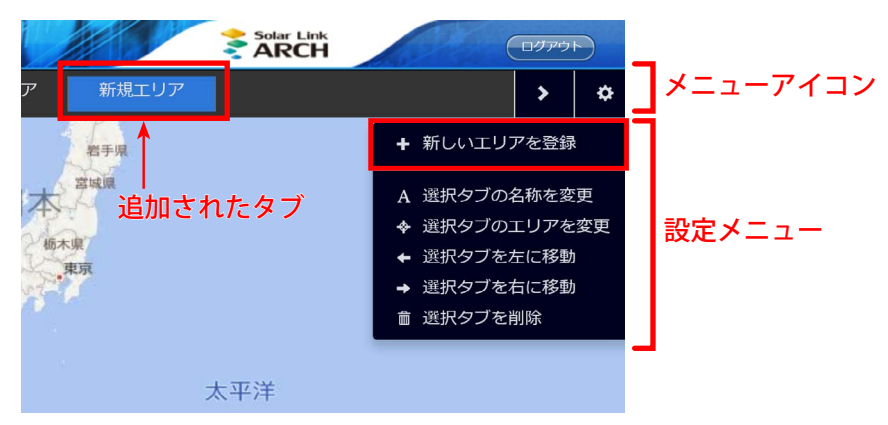

図①:「+ 新しいエリアを登録」をクリックして新しいタブが追加された状態

- 1. メニューアイコン をクリックして、設定メニューを表示します。
- 2. + 新しいエリアを登録 をクリックして、新しいタブを表示します(図①)。
- A 選択タブの名称を変更 をクリックして新しいタブのエリア入力枠をクリックすると、入力可能な状態 になります(図②)。任意のエリア名称を入力します。
   ※入力可能な状態ではない時にキーボードの BackSpace や Delete キーを押すと、ブラウザの仕様により別の画面に 遷移するのでご注意ください。

|    |      |       |   |         | ログアウト | Ð |
|----|------|-------|---|---------|-------|---|
|    | 全エリア | 新規エリア | × |         | >     | ¢ |
| 天示 |      | T     |   | ▲ 新しいエリ | アを登録  |   |

図②:枠内にマウスカーソルが表示されたら入力可能な状態です

4. 地図を任意の大きさに変更してから ◆ 選択タブのエリアを変更 をクリックして、当該タブ選択時に表示するエリアを登録します。

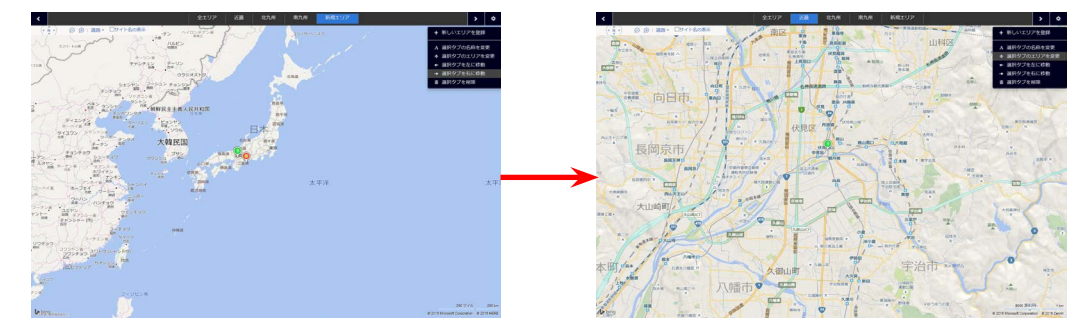

発電サイト所在地周辺を拡大してしてからエリア登録

5. 再度メニューアイコン ◆ をクリックして下図の確認画面を表示します。 編集を保存する場合は「はい」を、編集内容を破棄して操作前の状態に戻る場合は「いいえ」を クリックします。

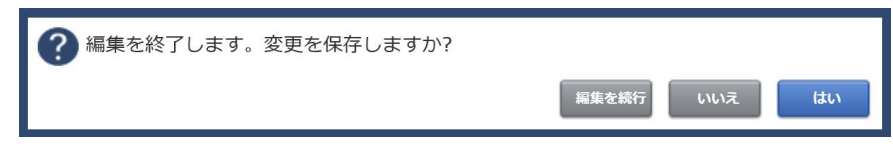

### ピンの表示と所在地の登録方法

1. グループ監視画面の設定メニュー URL にアクセスして、位置情報設定ボタンをクリックします。

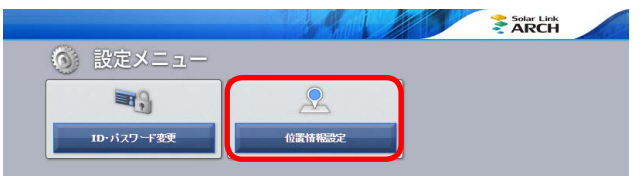

2. 位置情報設定画面左側のサイト一覧にグループ監視を行っている発電サイトが一覧表示されま す。所在地を登録してピンを表示したいサイトをクリックで選択します(図①)。

| ♀ 位置情報設定                                                                 | ARCH                                                                                       | <b>位置設定</b><br>京都市伏見区京 | 緯度経度<br>町1-245                                                                                                    | 34.92952,135.76500<br>P                                  |
|--------------------------------------------------------------------------|--------------------------------------------------------------------------------------------|------------------------|----------------------------------------------------------------------------------------------------|----------------------------------------------------------|
| サイトー型       サイト名 mitra         1       ラブラス発電所1         2       ラブラス発電所2 | ●2回びでの回を回路         ●2回びでの回を回路         ●           (* (* (* (* (* (* (* (* (* (* (* (* (* ( |                        | ①         ①         〕         道路・           山         ①         比市山           市         京都市           東京市         第第           水方市         泉田和市           市         東田和市           市         第二           水方市         泉田和市           2000         2156/4           2010         2156/4 | AT<br>AT<br>AT<br>AT<br>AT<br>AT<br>AT<br>AT<br>AT<br>AT |

図①:サイト一覧でサイトを選択した状態

図②:住所入力後検索ボタンをクリックした状態 (拡大縮小ボタンでピン周辺を拡大)

 画面右側の位置設定の住所検索枠を一度クリックしてから当該発電サイトの住所または緯度経度 (半角入力・緯度経度の間は「,」半角カンマで区切る)を入力し、検索ボタンをクリックすると、 指定した位置に十字マークが移動します。

※住所検索欄を使用せず、地図上でピンを表示したい場所に十字マークを合わせて設定することもできます。

- 4. 
  中心にピンをドロップ ボタンをクリックして、十字マークの中心にピンを表示します(図②)。
- 5. 位置設定下部のサイトの所在地欄にピン情報(Page 14)に表示したい所在地名を任意に入力し ます。
- 6. 「編集を保存」ボタンをクリックしてピンの位置と所在地を保存します。 ※保存する前に別の画面へ移動すると設定内容が破棄されますのでご注意ください。

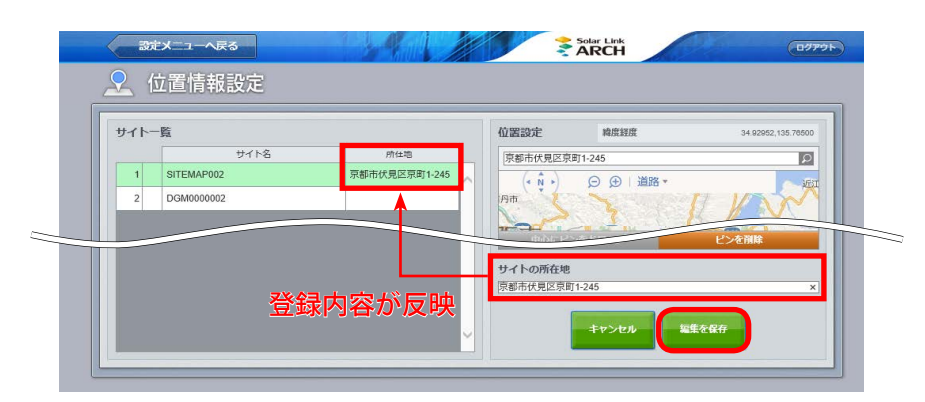

保存するとサイト一覧の所在地にサイトの所在地で登録した住所が反映されます

# よくあるお問い合わせ

| 画面カテゴリ   | 内容                                                          | 対処法                                                                                                    |
|----------|-------------------------------------------------------------|----------------------------------------------------------------------------------------------------|
| 系統図監視画面  | 情報ウィンドウが画面からはみ出して<br>しまう。どうすればよいか?                          | 系統図の枠内でドラッグして、図枠の表示位<br>置を調節してください。                                                                                            |
|          | ストリングアイコンは無色と思ってい<br>たが、色が変化する場合がある。なぜ<br>か?                | ストリング監視と発電診断の両方を実施され<br>ている場合に、発電診断で異常と判定される<br>とアイコンの色が系統図アイコン設定画面で<br>「異常(発電診断)」で設定した色に変化します。<br>一括監視画面でストリング状況をご確認くだ<br>さい。 |
|          | グループ監視画面の系統図監視を行っ<br>ているが、系統図画面情報発電サイト<br>名を変更したい。どうすればよいか? | 弊社コールセンターまでご連絡ください。<br>お問い合わせの際は、問い合わせ番号(一括<br>監視画面の ARCH マークをクリックすると表<br>示されます)をオペレーターにお伝えください。                               |
|          | 「セッションが有効ではありません」と<br>画面に表示されている。どうすればよ<br>いか?              | ー括監視画面の方でログアウトをされた状態<br>です。画面上の「OK」ボタンをクリックして<br>頂くと、ログイン画面が表示されますので、<br>再度ログインしてください。                                         |
| 発電サイトマップ | 発電サイトマップの発電所名を変更し<br>たい。どうすればよいか?                           | 弊社コールセンターまでご連絡ください。<br>お問い合わせの際は、問い合わせ番号(一括<br>監視画面の ARCH マークをクリックすると表<br>示されます)をオペレーターにお伝えくださ<br>い。                           |
|          | 「セッションが有効ではありません」と<br>画面に表示されている。どうすればよ<br>いか?              | ー括監視画面の方でログアウトをされた状態<br>です。画面上の「OK」ボタンをクリックして<br>頂くと、ログイン画面が表示されますので、<br>再度ログインしてください。                                         |

# 改訂履歴

|    | バージョン・内容                                               | 発行日        |
|----|--------------------------------------------------------|------------|
| 初版 | PR 画面、Web カメラ画面(いずれもオプション)を分冊                          | 2016.02.24 |
| 追加 | 系統図画面と発電サイトマップ画面を追加                                    | 2016.12.05 |
| 修正 | 系統図画面に停止ステータスを追加。PCS アイコンの表示文字の変更を反映                   | 2017.03.07 |
| 修正 | 発電サイトマップ Bing Maps version 8 に対応(キャプチャ差し替え、操作パネルの説明修正) | 2017.06.28 |
| 追加 | 動作環境の「対応 Web ブラウザ」に Adobe Flash Player に関する注意書きを追記     | 2017.09.28 |

## 著作権について

本ソフトウェア、本説明書の著作権は株式会社ラプラス・システムに帰属します。 株式会社 ラプラス・システムの許可なく、内容の全部または一部を複製、改変、公衆送信する ことは、著作権法上、禁止されております。

## お問い合わせ先

## 株式会社 ラプラス・システム

## お電話でのお問い合わせ

TEL: 075-634-8073

お問い合わせはコールセンターまで

弊社 HP からのお問い合わせ

http://www.lapsys.co.jp/

「お問い合わせ」フォームをご利用ください

### 取扱説明書ダウンロード: http://www.lapsys.co.jp/support/arch/

・Microsoft, Windows, Internet Explorer は米国 Microsoft Corporationの米国およびその他の国における登録商標です。

- ・その他、本説明書で登場するシステム名、製品名、ブラウザ名、サービス名は、各開発メーカーの登録商標あるいは商標です。
- ・本説明書中ではTM、Rマークは明記していません。
- ・本説明書の内容を無断で転載することを禁じます。
- ・本説明書の内容は改良のため予告なく変更される場合があります。

Laplace System

株式会社 ラプラス・システム 〒 612-8083 京都市伏見区 京町 1-245 TEL:075-634-8073 / FAX:075-644-4832

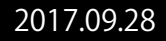